## ANNEXE 1

## Modalités d'accès à l'application informatique et de dépôt des dossiers

## 1. Modalités d'accès à l'application informatique

Vous pouvez accéder à l'application dédiée à l'appel à projets UL-EPST Région 2024 à l'adresse suivante : <u>https://appel-projets-ul-epst-region.univ-lorraine.fr</u>.

Les modèles de dossiers sont librement disponibles sur la page d'accueil de l'application.

Pour déposer un dossier en ligne, vous devez vous authentifier en cliquant sur le bouton «**Connexion**». Suivant que vous disposez ou non d'un compte UL, vous pourrez soit vous authentifier avec votre sésame UL (codes d'accès de votre messagerie UL), soit faire une demande de compte spécifique (<u>aap-region-contact@univ-lorraine.fr</u>); dans ce dernier cas, un identifiant et un mot de passe vous seront transmis dans les plus brefs délais pour que vous puissiez vous authentifier en tant que membre extérieur.

## 2. Modalités de dépôt des dossiers

Une fois connecté(e) à l'application, vous devez cliquer sur le **bouton** « **Mes dossiers** » et compléter le formulaire de dépôt en ligne.

A la fin du formulaire, attachez en pièce jointe le <u>fichier unique</u> de votre dossier sous format Word et cliquez sur « Enregistrer ». **A ce stade, votre dossier n'est enregistré qu'en mode « brouillon »** (vous pouvez alors le reprendre, ajouter ou modifier des éléments).

Une fois que votre dossier sera enregistré de façon complète, **retournez dans la rubrique** « Mes dossiers » **et soumettez-le à la validation** du/de la directeur.trice du laboratoire <u>en cliquant sur le</u> <u>bouton «Soumettre»</u> sur la ligne du dossier concerné. Un courrier électronique sera alors envoyé automatiquement à votre directeur.trice de laboratoire, afin qu'il/elle valide ou non, dans l'application, le dépôt de votre dossier.

Celui-ci sera ensuite expertisé par le pôle scientifique de l'Université de Lorraine, et le cas échéant par l'Ecole Doctorale, concernés par votre dossier.